## CHANCELA do CVI eletrônico com destino à Argentina

Somente é necessário conferir a autenticidade do e-CVI/Argentina mediante chancela de servidor MAPA se o ingresso na Argentina for por um ponto considerado sem internet.

Exceto estes pontos de ingresso abaixo listados, é necessário a chancela:

- Aeropuerto internacional Ministro Pistarini Ezeiza, Buenos Aires
- Aeropuerto Internacional Ambrosio Taravella Pajas Blancas, Córdoba
- Aeropuerto Internacional Islas Malvinas Rosario, Santa Fe
- Aeropuerto Internacional de El Palomar
- Aeropuerto Internacional de San Fernando
- Aeroparque Metropolitano Jorge Newbery
- Puesto de Frontera Terrestre Santo Tome"

A atualização dos pontos de ingresso pode ser feita a qualquer momento por solicitação do serviço oficial da Argentina.

## Como conferir a autenticidade do e-CVI/Argentina:

- 1- Acessar link de conferência, disponíveis no Certificado pelo:
- a) QR-code (alto da primeira página do certificado):

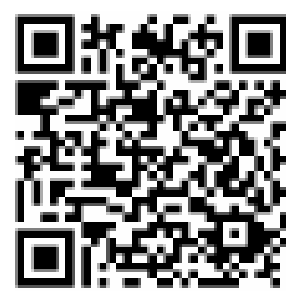

2- Link (na lateral direita do certificado):

https://mapa.servicos.gov.br/bpm/app/publi c/consultaDocumentos

|                                                   | و المر                            | CEMC.CO.GA.AC.ABR.17                             | , |
|---------------------------------------------------|-----------------------------------|--------------------------------------------------|---|
|                                                   |                                   |                                                  |   |
| RI<br>MDISTÉRIO DA AG                             | PÚBLICA FEDERA<br>RICULTURA, PECI | ITIVA DO BRASIL.<br>JÁRIA E ABASTECIMENTO - MAPA | I |
| CERTIFICA<br>PARA O ENVIO DE                      | DO VETERI<br>CANINOS D            | NÁRIO INTERNACIONAL<br>OMÉSTICOS À ARGENTINA     |   |
| CERTIFICADO N.º 045379/V<br>ENVIO DE CARATER: TEM | IGIAGRO/2020<br>PORÀRIO           |                                                  |   |
| País de origem:                                   | BRASIL                            |                                                  | 1 |
| Pais de destino:                                  | ARGENTINA                         |                                                  |   |
| País de trânsito:                                 | xx                                |                                                  |   |
| Meio de transporte:                               | RODOVIÁRIO                        |                                                  | 1 |
| Ponto de ingresso:                                | PONTE DA FRATERNIDADE             |                                                  | 1 |
| Nome da autoridade<br>competente:                 | мара                              |                                                  |   |
| I. Identificação do animal                        |                                   |                                                  |   |
| Nome do Animal:                                   |                                   | TUTY                                             | 1 |
| Espécie:                                          |                                   | CANINO                                           |   |
| P                                                 |                                   | ATTENPINSCHER                                    |   |
| Raça.                                             |                                   |                                                  |   |
| Sexo:                                             |                                   | TÊMEA                                            |   |
| Raça:<br>Sexo:<br>Pelagem:                        |                                   | TÊMEA<br>BRANCA                                  |   |
| Naga:<br>Sexo:<br>Pelagem:<br>Data de Nascimento: |                                   | 7 FLEA<br>BRANCA<br>02/06/2020                   | - |

3- Digitar o código informado no Certificado a ser conferido:

(O código se encontra na lateral direita do e-CVI emitido)

| Pagina 3 de 4                                       | riores à emissão<br>Principio Ativo do<br>Produto<br>VERMECTINA | ata de vacinação<br>minaça      | eme certificado,<br>com produtos     |
|-----------------------------------------------------|-----------------------------------------------------------------|---------------------------------|--------------------------------------|
| Sate documento foi assinado digitalmente. As inform | ações sobre a (s) assinatura (s) estão                          | na última página deste documen  | to.                                  |
| Se impresso, para conferência acesse o site https:/ | //apóg-hom-organs.lecom.com.hr/hpm/app                          | p/public/consultaDocumentos e i | nforme o ofdigo: 7144-4734-7427-7027 |

| Consulta de Documentos Assinados | 2         |
|----------------------------------|-----------|
| Consulta                         | o 📰 🗖     |
| 46m4p                            |           |
|                                  | Consultar |

4- E abrirá o e-CVI para ser conferido.

## Como o servidor MAPA chancela para garantir a autenticidade do e-CVI:

- 1- A chancela somente é necessária para ingresso por pontos declarados pelo Serviço Oficial da Argentina sem internet.
- 2- Acima se encontram listados os pontos de ingresso sem necessidade de chancela.
- 3- É de responsabilidade do interessado contatar unidade MAPA para ter seu CVI chancelado.
- 4- O ponto de ingresso declarado pelo interessado se encontra na primeira página do Certificado emitido e, no caso de não ser um dos pontos listados, é obrigatória a chancela para que não venha a ter problemas de rechaço.

|                                   | REFUBLICA FEDERATIVA DO BRASIL                                             |              |
|-----------------------------------|----------------------------------------------------------------------------|--------------|
| MINISTÉR                          | IO DA AGRICULTURA, PECUÁRIA E ABASTECIMENTO - MAPA                         |              |
| CERT<br>PARA O ENV                | FIFICADO VETERINÁRIO INTERNACIONAL<br>IO DE CANINOS DOMÉSTICOS À ARGENTINA | mento.       |
| CERTIFICADO N º O                 | 045379/VIGIAGRO/2020                                                       | por          |
| ENVIO DE CARÁTI                   | ER: TEMPORÁRIO                                                             | te<br>O      |
|                                   |                                                                            | de<br>B      |
| País de origem:                   | BRASIL                                                                     | dina         |
| País de destino:                  | ARGENTINA                                                                  |              |
| País de trânsito:                 | xx                                                                         | (1ti         |
| Meio de transporte:               | RODOVIÁRIO                                                                 |              |
| Ponto de ingresso:                | PONTE DA FRATERNIDADE                                                      | estã         |
| Nome da autoridade<br>competente: | мара                                                                       | turra (s)    |
| I. Identificação do an            | imal                                                                       | s)<br>assina |
|                                   |                                                                            |              |

- 5- O servidor do MAPA deverá seguir os passos acima para conferir a autenticidade do e-CVI
- 6- Após a conferência dos dados com o CVI apresentado, deverá apor carimbo identificador da Unidade, se identificar com carimbo funcional e assinar abaixo da declaração já inserida no Modelo do CVI eletrônico. Não utilizar o datador para não conferir nova data ao CVI.

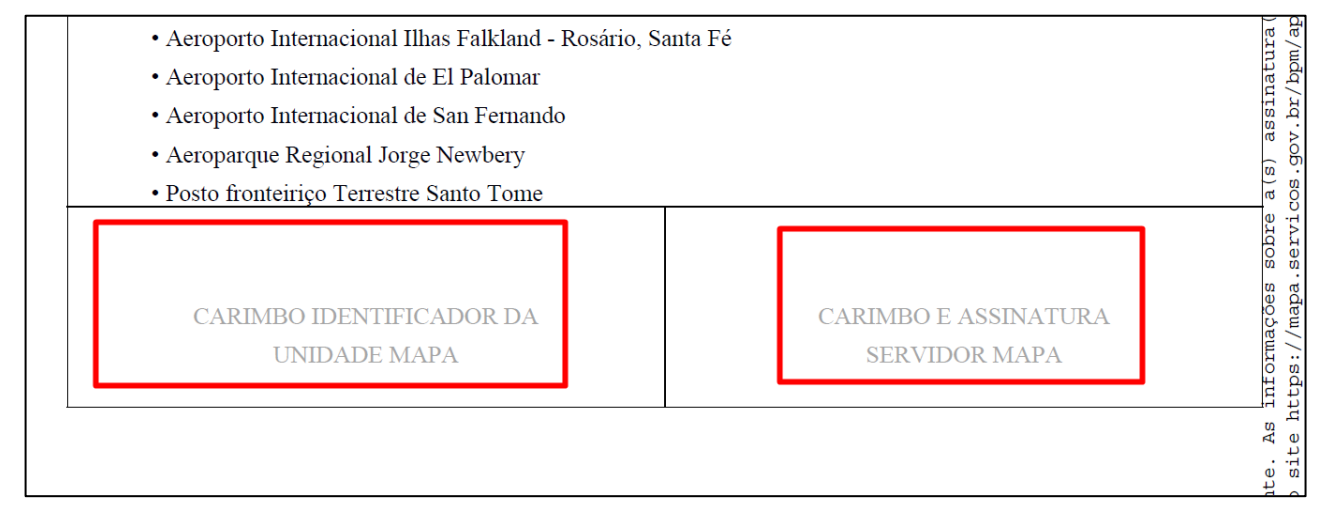